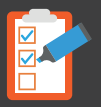

# **BUZÓN JUDICIAL ELECTRÓNICO**

## ADJUNTAR DOCUMENTOS

Para el inicio del llenado de datos para el uso del Buzón Judicial se deberá primero seleccionar la opción de "Presentar Documentación" de color celeste.

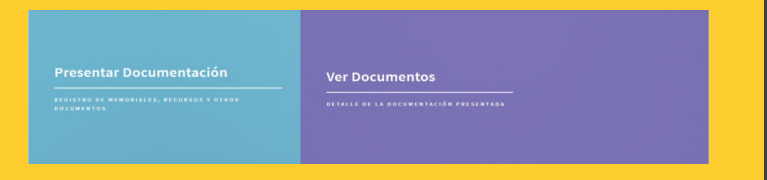

La cual desplaza la siguiente pantalla para el llenado de los datos del caso al cual será asignado en Plataforma del Tribunal, debe verificar que el número de NUREJ sea correcto.

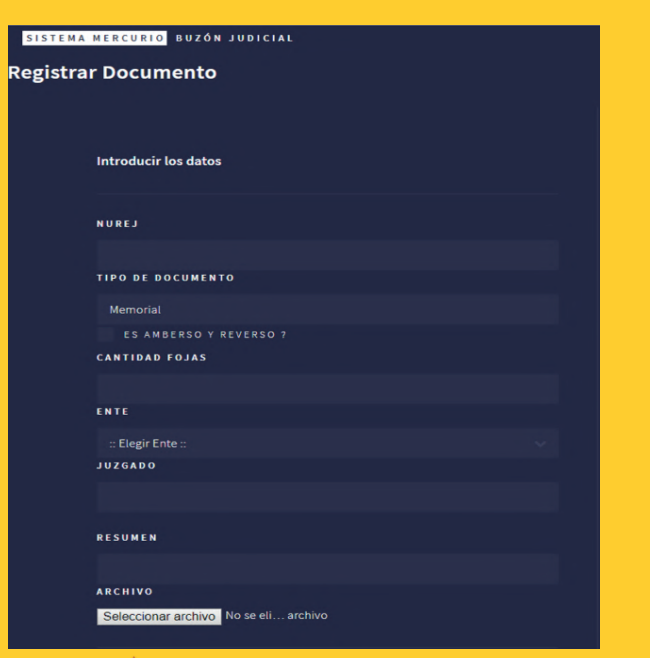

En el botón de "**Seleccionar archivo**" deberá buscar y selecionar el archivo PDF para adjuntar al envío de datos.

## ¿QUÉ ES?

Sistema informático de apoyo judicial, constituido por un portal Web desarrollado exclusivamente para centralizar la presentación de memoriales y otros documentos, recursos fuera de horario judicial en días inhábiles en caso de urgencia o cuando este por vencer un plazo procesal.

#### FINALIDAD

- 1. Brindar una opción de emergencia a la presentación de memoriales, otros documentos y recursos fuera de horario judicial, en días inhábiles, en caso de urgencia o cuando este por vencer un plazo perentorio.
- 2. De permitir al litigante un acceso oportuno a la administración de justicia.
- 3. De utilizar medios electrónicos que aseguren la presentación en día, fecha y hora.

#### REQUISITOS PARA ACCEDER AL BUZÓN JUDICIAL

Los requisitos para habilitar el acceso al sistema web del buzón judicial de acuerdo como usuario externo son los siguientes:

- Contar con el NUREJ. Contar con el Login.
- Contar con correo electrónico.

#### ACCESO AL BUZÓN JUDICIAL

Estará habilitado fuera del horario judicial, en días inhábiles, para casos de urgencia y cuando esté por vencer un plazo perentorio.

#### **OBLIGACIONES DEL USUARIO EXTERNO**

a) Manejar con responsabilidad el buzón judicial.

b) Constituirse en plataforma o servicio común, el primer día hábil a efecto de que se consolide la presentación de los documentos, o en un plazo no mayor a dos días en casos excepcionales debidamente justificados.

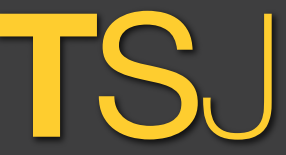

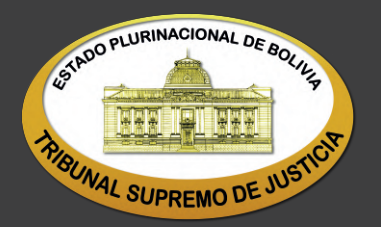

# BUZÓN JUDICIAL

Registrate: http://notifica.organojudicial.gob.bo/

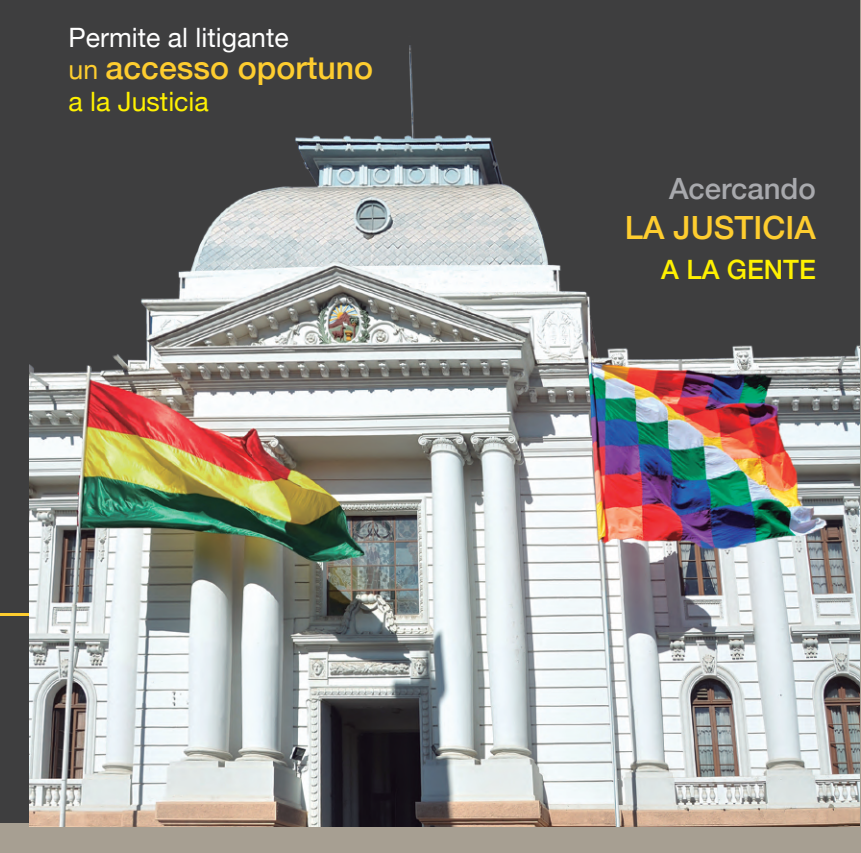

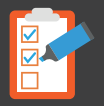

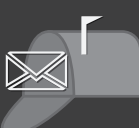

### REGISTRO Y CREACIÓN DE USUARIO

Ingresa a la página web https://buzon.organojudicial.gob.bo y registrate pulsando en el botón MENU, ubicado en la esquina superior derecha.

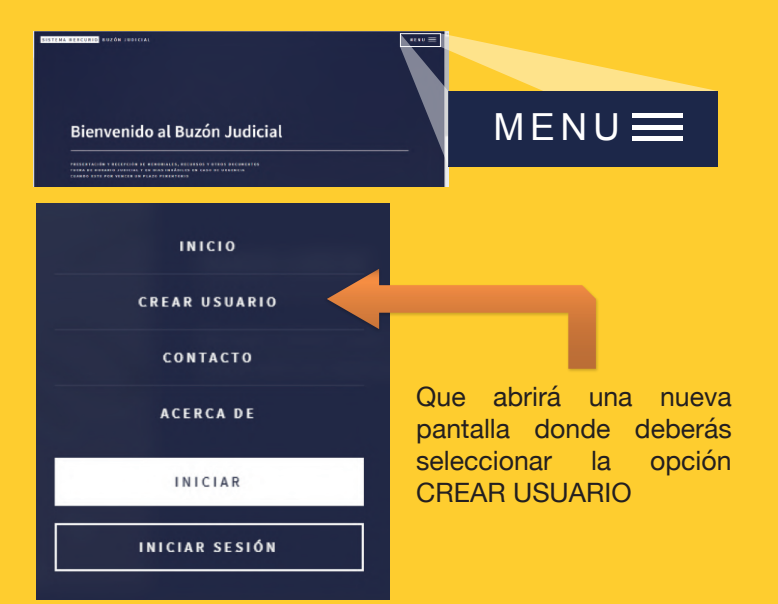

|                   | SISTEMA MERCURIO BUZÓN JUDICIAL |
|-------------------|---------------------------------|
|                   | Crear Usuario                   |
| n la siguiente    |                                 |
| antalla llena los |                                 |
| guientes datos    | Introducir sus datos            |
| ara ser           | USUARIO                         |
| egistrado, una    |                                 |
| ez verificada tu  | EMAIL                           |
| nformación        |                                 |
| resiona el boton  | CELULAR                         |
| CREAR" para       | C1                              |
| omplotor ol       |                                 |
| unpletal el       | NOMBRE COMPLETO                 |
| enado             |                                 |
|                   | TIPO                            |
|                   | Natural                         |
|                   |                                 |
|                   |                                 |

Completados tus datos te saldrá la siguiente ventana comunicando que se te envio un correo de verificación

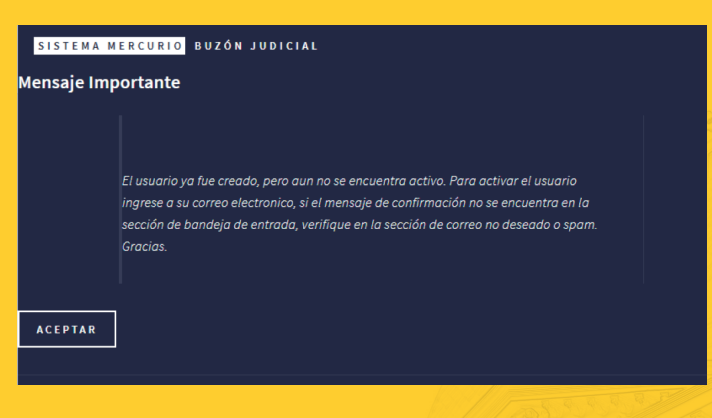

Ingresa a tu correoelectronico donde te espera un correo con el titulo "Confirmación creación de cuenta Buzón Judicial", ten en cuenta que el correo puede estar en tu bandeja de entrada, Spam o Correo no deseados.

#### En tu correo deberás hacer clic en el link de activación

| ✓ Favoritos                                                 | Correo no deseado 🛛 Filtrar 🗸                                                                                                    | Confirmación creación de cuenta Buzón Judicial                                                                                                    |
|-------------------------------------------------------------|----------------------------------------------------------------------------------------------------|----------------------------------------------------------------------------------------------------|
| <ul> <li>Bandeja de entr 347</li> <li>Borradores</li> </ul> | Web CM         Image: Confirmación creación de cuenta Buzó         1836           ∷:: Sistema Mercurio - Buzón Judicial = AQUI V         1000 V         1000 V | Web CM <webcm@organojudicial.gob.bo> Lun 30/10/2017, 1836 <math display="inline">~~~~~~~~~~~~~~~~~~~~~~~~~~~~~~~~~~~~</math></webcm@organojudicial.gob.bo> |
| Archivo                                                     | Emagister Express<br>No te asustes jÉste AHORRO en mást 6:23                                                                                                   | Este mensaje se identificó como spam. Lo eliminaremos dentro de<br>10 días. No es spam                                                                     |
| ✓ Carpetas                                                  | La mejor formación con hasta un 90% de desc                                                                                                    | Mensaje enviado con importancia Alta.                                                                                                    |
| Bandeja de entr 347                                         | Este mes                                                                                                    |                                                                                                    |
| Correo no deseado 8                                         | MalixMail<br>Un Diplomado excepcional desde t Vie 13:11                                                                                                    | ::: Sistema Mercurio - Buzón Judicial<br>:::                                                                                                    |
|                                                             | Ir a la versión online de este mail & Juntos par                                                                                                    | ACULUVA EL MENSA LE CULE ENVIAREMOS AL LISUARIO                                                                                                    |
| Elementos enviados     Elementos eliminad                   | Todo Nuevo en TuParada<br>Tarjetas de Feliz Dia, Calendarios 2 Lun 23/10<br>Tarietas de Hallyween, para las fiastas y calend                                   | PARA LA HABILITACION DE SU UNUARIO<br>Para activar su usuario click en el siguiente link: <u>Activar</u>                                                   |
| I Archivo                                                   | -                                                                                                    | usuano para uso dei puzon Judicial                                                                                                    |
| Conversation History                                        | Emagister Express<br>El SABER no ocupa lugar 	 Curso Lun 23/10<br>La mejor formación con hasta un 90% de desc                                                  | RP Responder                                                                                                    |

que abrirá una nueva pantalla con un mensaje de verificación.

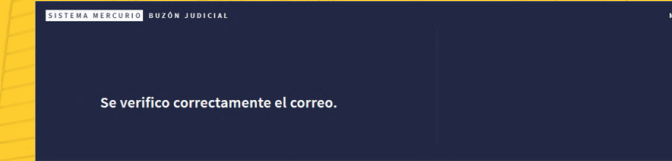

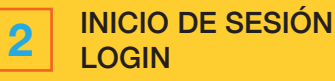

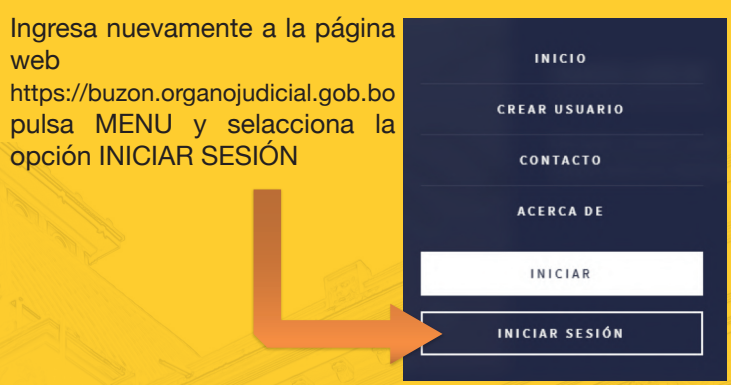

Ingresa los datos de **usuario** (recien creado) y **contraseña**, que por defecto la primera vez será "buzon"

| MA MERCURIO, BUZÓN JUDICIAL         | MENU 🚍 |
|-------------------------------------|--------|
| Use una cuenta para iniciar sesión. |        |
| USUARIO                             |        |
| usuaric001                          |        |
| CONTRASEÑA                          |        |
|                                     |        |
|                                     |        |
| INICIAR SESIÓN                      |        |

Se desplegará una pantalla de bienvenida con las opciones: PRESENTAR DOCUMENTACIÓN y VER DOCUMENTOS.

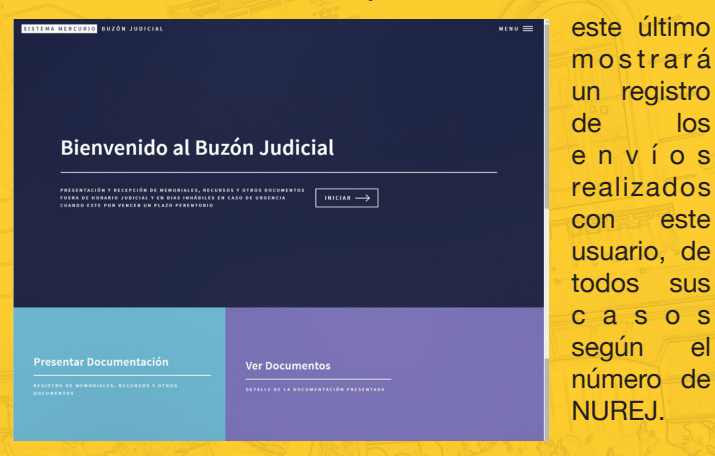